## TSND151 ファームウェア バージョンアップ手順

2018/12/7 株式会社 ATR-Promotions

**TSND151**ファームウェア バージョンアップ手順について以下に示します。

## ※注意事項

## ファームウェアのバージョンアップを行うと、内蔵メモリのデータが消去されます。

- ファームウェア・アップデートツールダウンロード 弊社 HP よりファームウェア・アップデートツールをダウンロードします。
   TSND151firmwarexxxxxx.zip (xxxxxxxx はバージョン情報)
- ダウンロードしたファイルを解凍 ダウンロードした zip ファイルを解凍します。(解凍パスワードは「atrp1300」で す。) 解凍すると以下のファイルが生成されます。

   tsnd151\_xxxxxxx.bin(xxxxxxx はバージョン情報):TSND151 ファームウェア
   Tsnd151Updater.exe:アップデートツール
- 3. PC とセンサを接続

PC とセンサの接続は、有線で行う方法と、無線(Bluetooth)で行う方法がありま す。処理速度や安全性から有線接続で行うことをお勧めします。無線で行う場合は、 途中で電池がなくならないよう、充電してから実行してください。 PC とセンサの接続方法については、TSND151 スタートアップマニュアルを参照 して下さい。スタートアップマニュアルに従い、TSND151 と接続するシリアルポ ート番号を確認して下さい。

https://atr-p.com/products/pdf/TSND151-startupmanual.pdf

センサの電源 ON
 センサの電源を入れて下さい。

5. アップデートツール起動

アップデートツールを起動してシリアルポート番号を選択します。

| TSND151 Updater |     | ×        |
|-----------------|-----|----------|
| ポート COM23       | ▼開始 | デバイス情報取得 |
|                 |     |          |

「デバイス情報取得」をクリックし正しくデバイス情報が取得できることが確認し て下さい。

ファームウェアアップデート
 「開始」をクリックして、TSND151ファームウェア「tsnd151\_xxxxxxx.bin」
 を選択するとアップデートが開始されます。

アップデートの進行状況が表示されます。

※アップデート中は電源を切らないように注意して下さい。

| TSND151 Updater |      | ×        |  |  |
|-----------------|------|----------|--|--|
| ポート COM194      | ▼ 開始 | デバイス情報取得 |  |  |
| 3%              |      |          |  |  |
|                 |      |          |  |  |

アップデートが完了すると「Complete」と表示されます。TSND151は、紫色点 等後、電源が切れます。

| TSND151 Updater |      | ×        |  |
|-----------------|------|----------|--|
| ポート COM194      | ▼ 開始 | デバイス情報取得 |  |
| Complete        |      |          |  |
|                 |      |          |  |

7. バージョン情報確認

再度 TSND151 の電源を ON にし、「デバイス情報取得」をクリックしバージョン 情報が更新されていることを確認して下さい。 8. お問合せ

お問合せは下記にご連絡下さい。

弊社ホームページ (https://www.atr-p.com/products/TSND121.html) のお問合せフォームよりご連絡 をお願いします。

> 〒619-0288 京都府相楽郡精華町光台2丁目2番地2 (株) ATR-Promotions TEL:0774-95-1300 FAX:0774-95-1191